## Google Meet アプリ インストール手順書

## Android 版

※インターネットに接続している必要があります

## 1.スマホに Google Meet アプリをインストールする

Android スマホには Google Meet アプリが標準インストールされています。

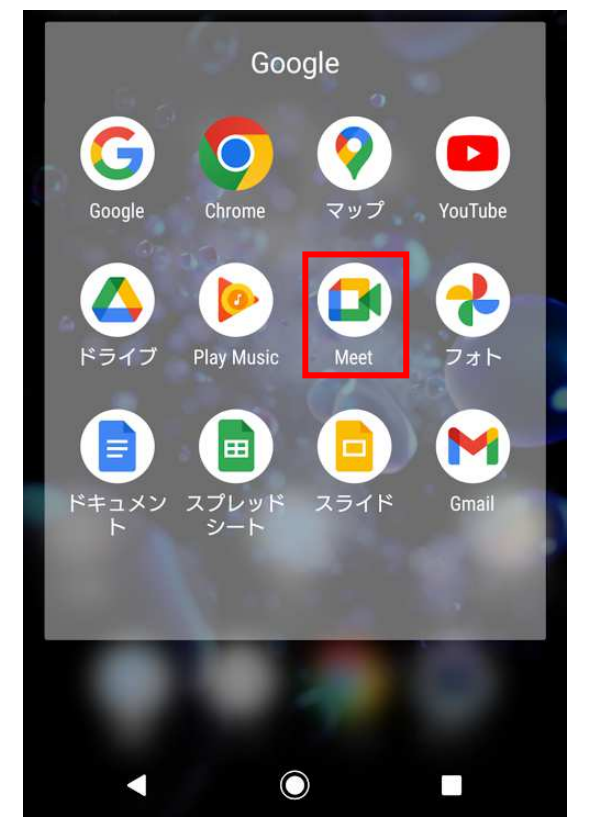

アプリが見つからない場合や新しくインストールする場合には、下の QR コードを読み込み Google Meet アプリをインストールします。

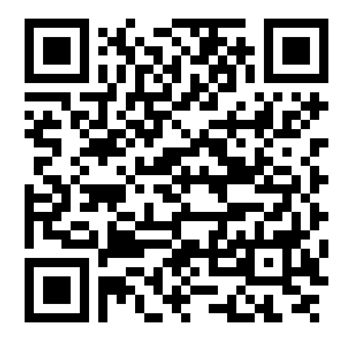

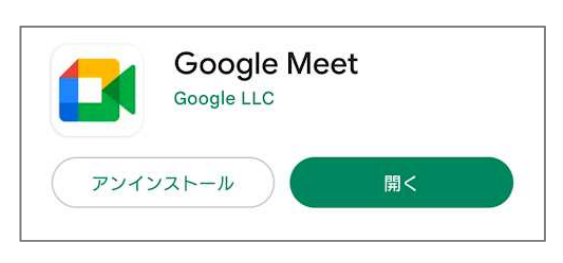

※QR コードを読み込めない場合は、Google Play **>** で「Google Meet」と検索し、イン ストールしてください。

## 2.Google Meet アプリにログインする

インストールした「Meet」をタップすると、ログイン画面が表示されます。 「ログイン」を押します。

すでにお持ちのアカウントが表示されている場合は、 ◆ボタンを押し、「別のアカウントを 追加」を押します。

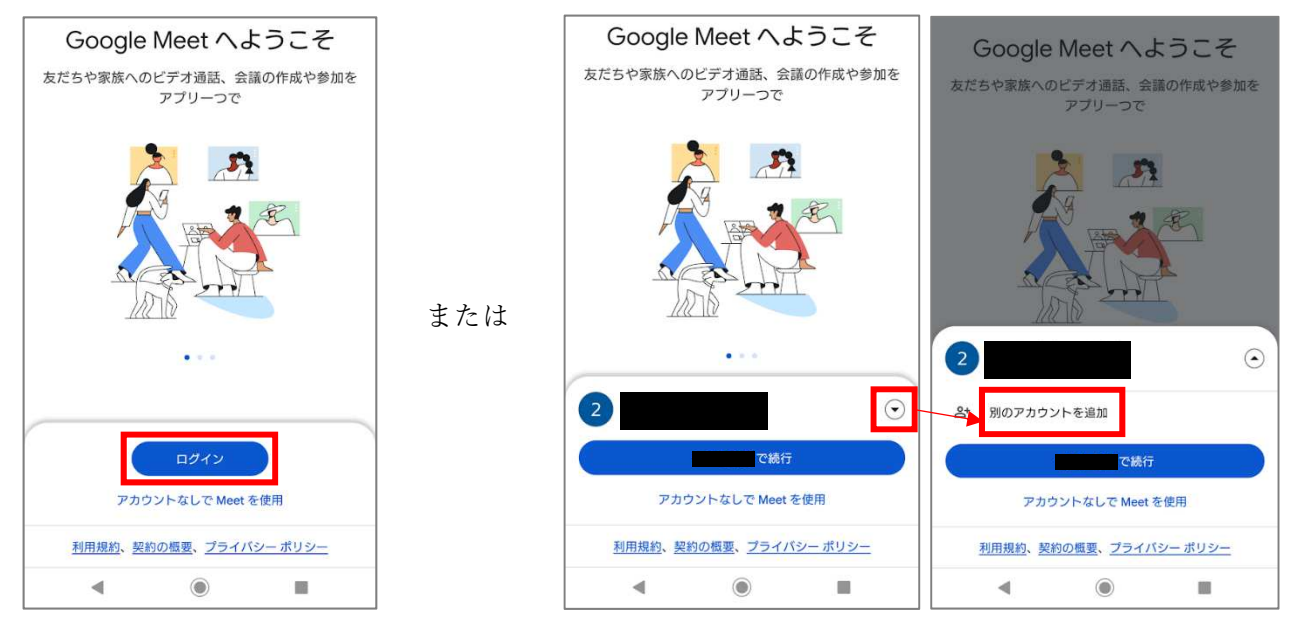

大学メールアドレス(学籍番号@gifu.shotoku.ac.jp)を入力し、「次へ」を押します。 右下「同意する」を押します。

大学のログインページが表示されるので、ユーザー名(学籍番号)とパスワードを入力し、 「Login」を押します。

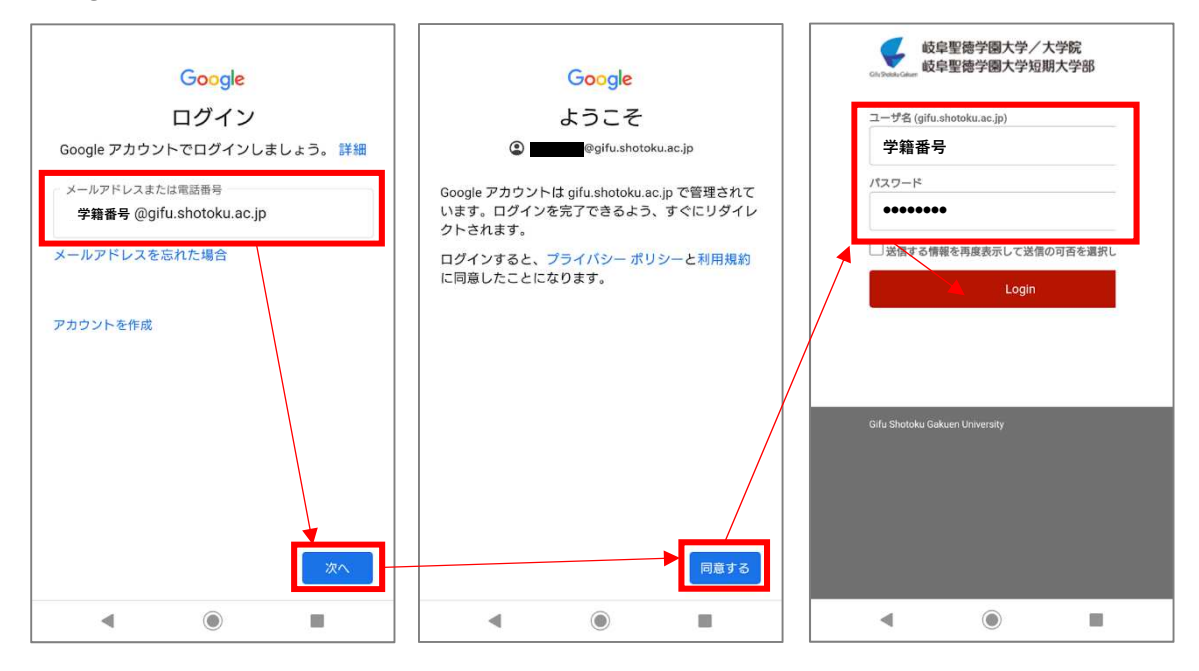

「〇〇〇で続行」を押します。

写真と動画の撮影および音声の録音の許可を聞かれた場合は「許可」にします。

| Google Meet へようこそ<br>友だちや家族へのビデオ通話、会議の作成や参加を<br>アプリーつで |                                                                     |                                                                                                  |
|--------------------------------------------------------|---------------------------------------------------------------------|--------------------------------------------------------------------------------------------------|
|                                                        | <ul> <li>写真と動画の撮影を「Meet」に許可しますか?</li> <li>許可</li> <li>許可</li> </ul> | <ul> <li>●</li> <li>音声の録音を「Meet」に許可しま<br/>すか?</li> <li>         許可         許可しない     </li> </ul> |
| ②<br>③ gifushotoku.ac.jp<br>で続行<br>又力ウントなしてMost 在使用    |                                                                     |                                                                                                  |
| アカウントなしで Meet を使用       利用規約、契約の概要、ブライバシー ポリシー         |                                                                     |                                                                                                  |

電話番号追加の画面が表示された場合は「後で」を押します。

|                                                                                                    | 三 検索またはコードを入力  「                                               |
|----------------------------------------------------------------------------------------------------|----------------------------------------------------------------|
| 連絡の取りやすさを向上<br>電話番号を追加すると、他のユーザーもあなたも、お互い<br>に電話番号だけを使って連絡できるようになります                                                                                               |                                                                |
| □コード<br>JP (+81) ↓<br>あなたの電話番号を知っている人が、各種 Google サービスであな<br>たに連絡できるようになります。Meet から SMS メッセージがー<br>度だけ届きます(適信料がかかる場合があります)。<br>問題が発生した場合は、<br>電話番号の確認手続きの方法をご覧ください。 | した<br>して<br>して<br>して<br>して<br>して<br>して<br>して<br>して<br>して<br>して |
| 後で 続行                                                                                                    | 「新規                                                            |
| ◀ ◉ ■                                                                                                    | ◀                                                              |

以上でログイン完了です。